Trabajar con grupos puede ayudarnos a definir tareas y actividades para que les estudiantes así divididos elaboren un contenido conjunto y trabajen sobre acuerdos para realizar una entrega.

Organización de estudiantes en grupos

La forma de organizar las actividades dentro de un aula virtual tienen las mismas preguntas de base que el aula presencial: ¿cuántes estudiantes tenemos?, ¿se harán trabajos grupales?, ¿trabajaremos divididos por comisiones?, ¿cada comisión tendrá independencia en sus contenidos y actividades?

**Dentro del aula podemos crear un grupo que tenga una doble pertenencia.** Pensemos un ejemplo: Lu Testing es estudiante de la cátedra Realización Audiovisual. A su vez, pertenece a la Comisión 1, que está a cargo de une profesore determinade. En ese caso, Lu pertenece a dos grupos, uno dentro de otro: pertenece al grupo Estudiantes2020, y también al grupo Comisión 1 2020. Esta afiliación múltiple (no hay límite de a cuántos grupos puede pertenecer une usuarie del aula) nos permite utilizar la herramienta de "restricciones de acceso" con mayor versatilidad.

En este tutorial veremos

TECNOLOGÍA

**EDUCATIVA** 

**AULAS** 

VIRTUALES

- 1 Cómo crear un nuevo grupo
- 2 Cómo incluir a les estudiantes a un grupo
- 3 Asignar un recurso o actividad a un grupo específico
- 4 Enviar mensajes a un grupo

#### 1 - Cómo crear un nuevo grupo

a - La ruta que usamos es: Administración del curso  $\rightarrow$  Usuarios  $\rightarrow$  Grupos

académica

| Editar ajustes                            |   |
|-------------------------------------------|---|
| Usuarios                                  |   |
| Usuarios matriculados                     |   |
| > Métodos de matriculación                |   |
| Grupos                                    |   |
| > Per nisos                               | _ |
| + Ot suarios                              | ^ |
| Darme de baja en Mi curso                 |   |
| • Ot suarios<br>Darme de baja en Mi curso |   |

facultad

de artes

Universidad

Nacional de Córdoba

UNC

b - **Crear grupos automáticamente:** esta opción sirve para cátedras masivas, o para generar grupos de trabajo aleatoriamente para algún práctico o instancia de trabajo particular. La ventaja de este sistema es que incluye a les estudiantes que cumplen con los criterios configurados de modo automático.

b.1.- Hacemos clic en Crear grupos automáticamente.

| Crear grupo                  |  |
|------------------------------|--|
| Crear grupos automáticamente |  |
| Importar grupos              |  |

**b.2- Configuramos las pautas para la creación del grupo:** puede ser por variables como el apellido o bien la configuración al azar.

| 🕷 Inicio 🛛 🖓 Área personal 🛗 Eventos    | 🚔 Mis Cursos 🛔 Este curso                          |
|-----------------------------------------|----------------------------------------------------|
| Crear grupos automáticame               | nte                                                |
| ▼ General                               |                                                    |
| Esquema de denominación 🌖 🔞             | Grupo @                                            |
| Creación automática basada en           | Número de grupos  🕈                                |
| Número de grupos o miembros por grupo 9 |                                                    |
| Mensajes de grupo 🛛 🛛 🔞                 | No 🗢                                               |
| <ul> <li>Miembros del grupo</li> </ul>  |                                                    |
| Seleccionar los miembros con rol        | Estudiante \$                                      |
| Seleccionar miembros del agrupamiento   | Ninguno 🗘                                          |
| Seleccionar miembros del grupo          | Ninguno \$                                         |
| Asignar miembros                        | al azar 🔶                                          |
|                                         | <ul> <li>Evitar el último grupo pequeño</li> </ul> |
|                                         | 🗌 Ignorar usuarios en grupos                       |
|                                         | Incluir únicamente matriculas activas 3            |

**b.3-** Crear grupos sin usuarios predeterminados: en esta opción el aula crea un grupo masivo.

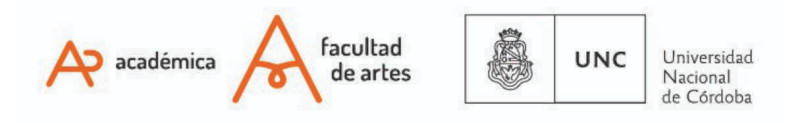

| Grupos Agrupamientos Visión general                                   |              |
|-----------------------------------------------------------------------|--------------|
| Mi curso Grupos                                                       |              |
| Grupos                                                                | Miembros de: |
| Comisión 1 2020 (1)<br>Estudiartes 2020 (2)<br>GA (2)                 |              |
| Editar ajustes de grupo<br>Eliminar grupo seleccionado<br>Crear grupo |              |
| Crear grupos automáticamente                                          |              |

**c** - **Colocamos el nombre y la descripción del grupo.** Como es un grupo diferente al de automatriculación, **recomendamos no colocar clave**, ya que colocaremos les estudiantes en el grupo de forma manual. Es importante referenciar la comisión con claridad, por ejemplo el año de cursada, o el nombre de le docente.

| Mis cursos > Mi curso > Usu    | arios > Grupos > Participantes > Grupos > Crear grupo |
|--------------------------------|-------------------------------------------------------|
| ✓ General                      |                                                       |
| Número de identificación del   |                                                       |
| grupo<br>Descripción del grupo | Párrafo V B I 🗄 DE 🖉 🖾 🕲 🖬 🖿                          |
|                                |                                                       |
|                                |                                                       |

# 2 - Cómo incluir a les estudiantes al nuevo grupo

Esta opción se utiliza cuando creamos el grupo vacío. Para hacerlo tenemos dos opciones:

**2.a- Opción en pestaña Grupos:** cuando terminamos de Crear el grupo, teniendo marcado en azul el grupo a dónde queremos agregar estudiantes hacemos click en **"Agregar/quitar usuarios"** 

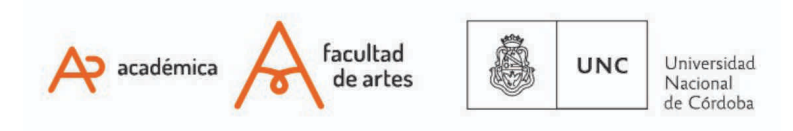

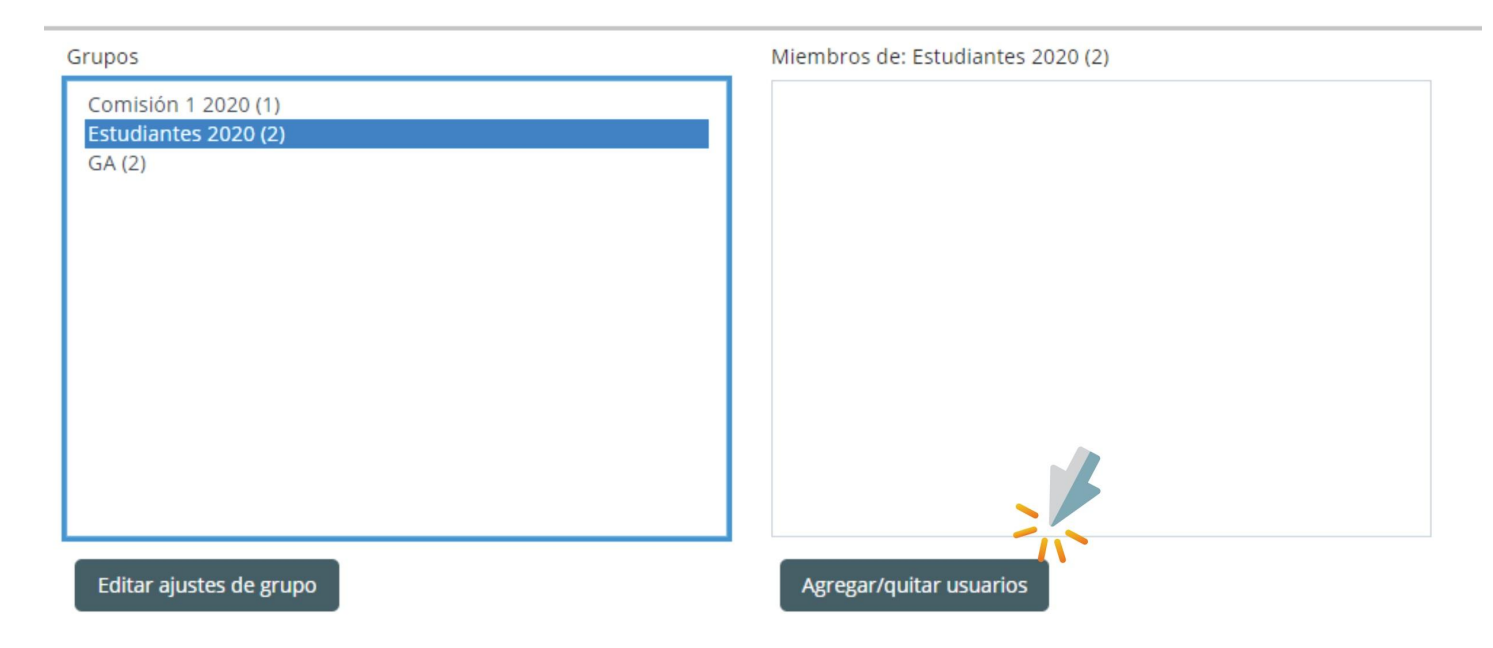

Luego usamos el buscador ubicado en el inferior de la columna derecha, para identificar estudiantes. Seleccionamos y hacemos click en "Agregar":

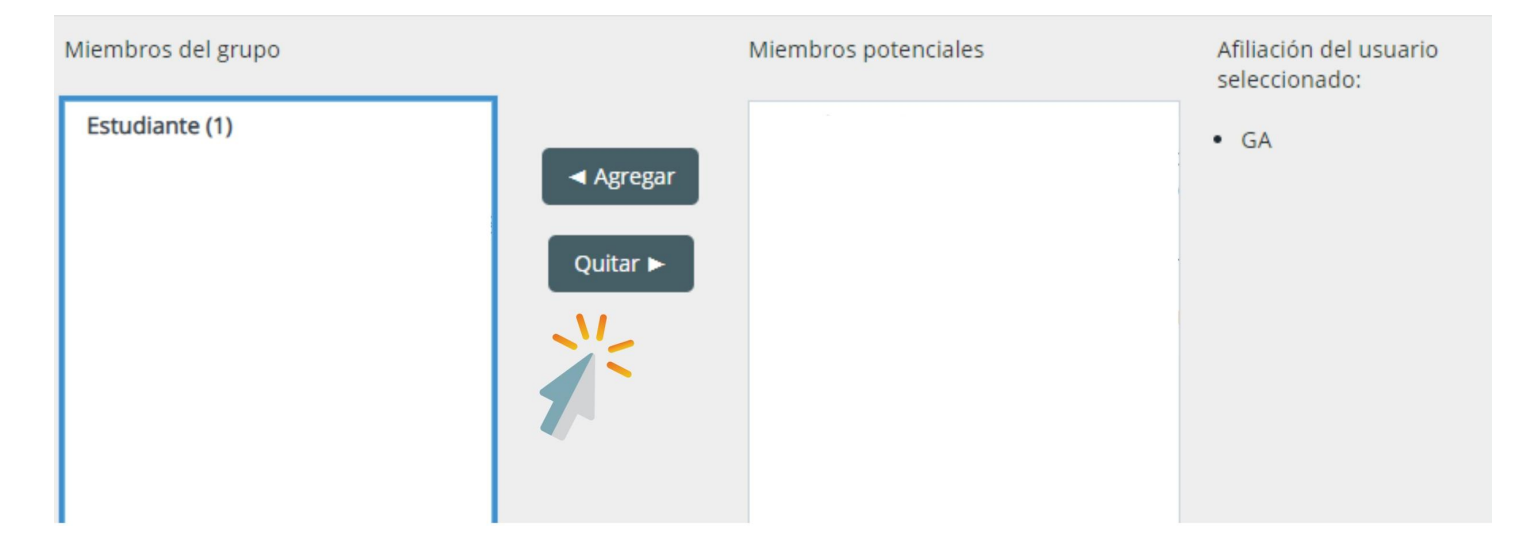

## 2.b - Opción en Administración del curso $\rightarrow$ Usuarios matriculados

Cuando vemos el listado de estudiantes, en la columna de GRUPOS, veremos un lápiz... haciendo click allí, podremos elegir qué grupo asignarle a cada une.

## No olvidarse de guardar los cambios....

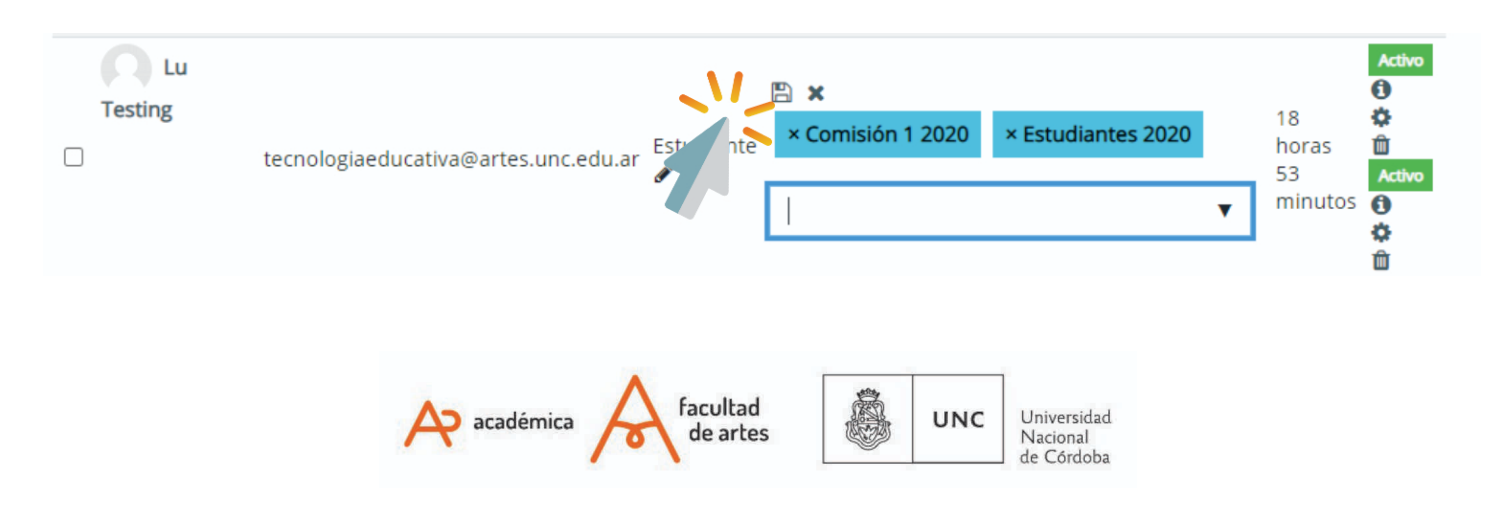

En cualquiera de los dos casos, le misme estudiante pertenecerá a ambos grupos, sin ningún tipo de interferencia.

### 2.c Agregar estudiantes a un grupo existente

Además de la opción presentada en 2.b, podemos ingresar a grupos y agregar estudiantes a los mismos. Para ello: Administración del curso ,  $\rightarrow$  Usuarios  $\rightarrow$  Grupos.

A la izquierda veremos los grupos que tenemos creados. A la derecha, les usuaries.

Primero seleccionamos a la izquierda el grupo e indicamos "Agregar/quitar usuarios"

| curso Grupos          |                                 |
|-----------------------|---------------------------------|
| Grupos                | Miembros de: Grupo 1 Tarea 1 (0 |
| Comisión 1 2020 (1)   |                                 |
| Docentes 2018 (0)     |                                 |
| Equipo de Cátedra (0) |                                 |
| Estudiantes 2020 (2)  |                                 |
| Estudiantes2020 (0)   |                                 |
| GA (2)                |                                 |
| Grupo 1 Tarea 1 (0)   |                                 |
| Grupo 3 Tarea 1 (0)   |                                 |
| Grupo2 Tarea 1 (0)    |                                 |
|                       |                                 |
|                       |                                 |
|                       |                                 |
|                       |                                 |
|                       | Agregar/quitar usuarios         |

#### Luego, buscamos le usuarie y desde allí indicamos agregar

## Agregar/quitar usuarios: Grupo 1 Tarea 1

| Miembros del grupo |                                               | Miembros potenciales                                                                                                    |
|--------------------|-----------------------------------------------|----------------------------------------------------------------------------------------------------|
| Ninguno            | <ul> <li>Agregar</li> <li>Quitar ►</li> </ul> | Profesor/a (1)<br>Ternishine Executió Agastin (ogastin fentaine Eginailiani) (1)<br>Estudiante (3)<br>FA UNC Comunicacion ( i@artes.unc.edu.ar) (0)<br>FA UNC Comunicacion ( i@artes.unc.edu.ar) (0)<br>Adscripto/a la docencia (1)<br>Fernandez Maria Gimena (rocamadur@gmail.com) (0)<br>Roles múltiples (1) |

Para garantizar todas las funcionalidades del aula, se debe realizar un ajuste en la página general del aula virtual, para que se lea el trabajo de grupos.

Iremos desde el menú lateral; Administración > Administración del curso > Editar Ajustes > Grupos

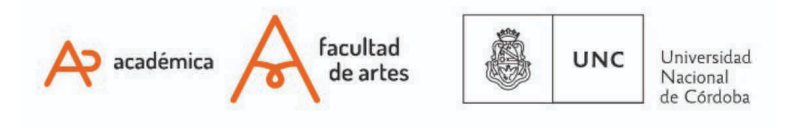

## Grupos

| Modo de grupo 🛛 🚱           | No hay grupos 🔶 |
|-----------------------------|-----------------|
| Forzar el modo de grupo 🛛 📀 | No 🗢            |
| Agrupamiento por defecto    | Ninguno 🗘       |

## 3 - Asignar un recurso o actividad a un grupo específico

Cuando trabajamos con grupos tenemos la posibilidad de **indicar a qué grupo está dirigido un recurso, una actividad o todo el contenido de una pestaña**. Para especificarlo, debemos nuevamente ingresar en **"Editar Ajustes"** de lo que quiera restringir. En el listado de opciones debemos desplegar "Restricciones de acceso" y clikear en "Añadir restricción":

| <ul> <li>Calificaciones</li> </ul>                       |  |
|----------------------------------------------------------|--|
| <ul> <li>Ajustes comunes del módulo</li> </ul>           |  |
| <ul> <li>Restricciones de acceso</li> </ul>              |  |
| Restricciones de acceso<br>Ninguno<br>Añadir restricción |  |
| ▶ Marcas                                                 |  |
| Competencias                                             |  |

Existen muchos **tipos de restricciones**: por nombre, por mail, etc; la que nos interesa en este caso es **POR GRUPO**. Una vez que seleccionamos por grupo, podremos decirle a cuál irá destinada la actividad o recurso que estamos editando.

# IMPORTANTE

¡No olviden guardar los cambios en el final de la página antes de salir en cada paso!

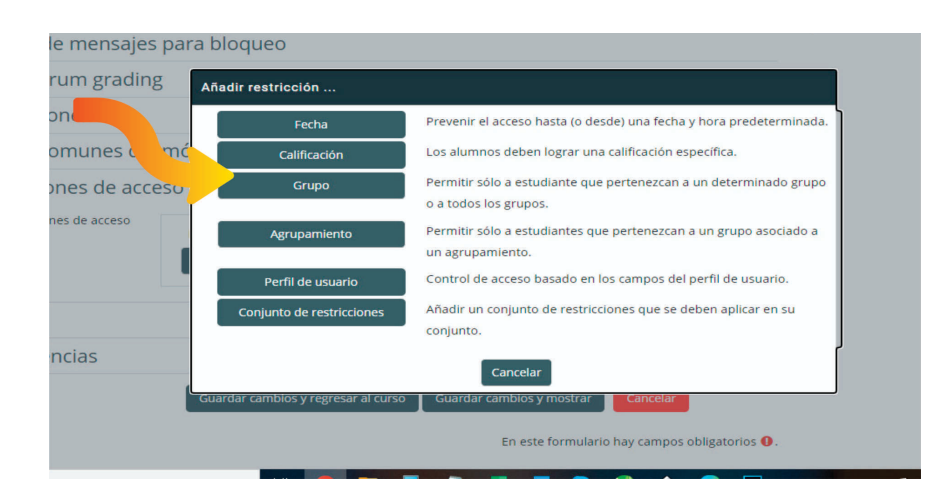

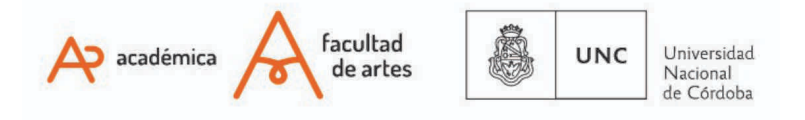

## 4 - Enviar mensajes a un grupo / cohorte

Con esta opción también, podemos enviar mensajes diferentes a cada grupo o cohorte en particular, direccionando mucho más la comunicación. Para eso, sólo son necesarios unos pocos pasos.

4.1 Filtramos el grupo al cual queremos enviarle el mensaje. Para esto, debemos ir a:

Usuaries -> Usuaries matriculades -> Coincidir -> Grupos (hacer click en "aplicar filtros")

| Coincidir      | ualqu  | iera  | \$   | ( | Grup | pos |   |   |    |   |   |   |   |      |   |   |   |   |   |     | ۰ |   | Escr | iba | o se | elec | tione. | <br>• | Estudiantes 2 | 020 <b>x</b> | 8              |
|----------------|--------|-------|------|---|------|-----|---|---|----|---|---|---|---|------|---|---|---|---|---|-----|---|---|------|-----|------|------|--------|-------|---------------|--------------|----------------|
| + Agregar      | condi  | ión   |      |   |      |     |   |   |    |   |   |   |   |      |   |   |   |   |   |     |   |   |      |     |      |      |        |       | Limpiar       | filtros      | Aplicar filtro |
| 3 participante | s enco | ontra | idos |   |      |     |   |   |    |   |   |   |   | 1 22 |   |   |   |   |   |     |   |   |      |     |      |      |        |       |               |              |                |
| ombre Todos    | A      | B     | D    | E | F    | G   | H | 1 | 1  | K | L | M | N | Ñ    | 0 | P | Q | 5 | 9 | S T | l | V | V    | I X | ( )  | 1    |        |       |               |              |                |
| ellido(s)      | os A   | В     | с    | D | E    | F   | G | н | I. | J | ĸ | L | M | N    | Ñ | 0 | P | Q | R | S   | т | U | ٧    | W   | х    | Y    | Z      |       |               |              |                |

4.2 Seleccionamos les estudiantes que quedan visibles. Podemos seleccionar de a uno, o hacer un tilde en el cuadro superior, que nos permite seleccionar toda la página.

| Nombre / Apellido(s) <sup>▲</sup> | Dirección de correo | Roles        | Grupos             |
|-----------------------------------|---------------------|--------------|--------------------|
|                                   |                     | Estudiante 🖋 | Estudiantes 2020 🖋 |
| ANGÉLICA BELÉN                    |                     | Estudiante 🖋 | Estudiantes 2020 🖋 |
| Carmela Lucia                     |                     | Estudiante 🖋 | Estudiantes 2020 🖋 |
|                                   |                     | Estudiante 🖋 | Estudiantes 2020 🖋 |

**Importante**: Esta selección general sólo contempla los listados en la página visible. Si hay dos o más páginas debe hacerse el mismo procedimiento en las páginas siguientes....

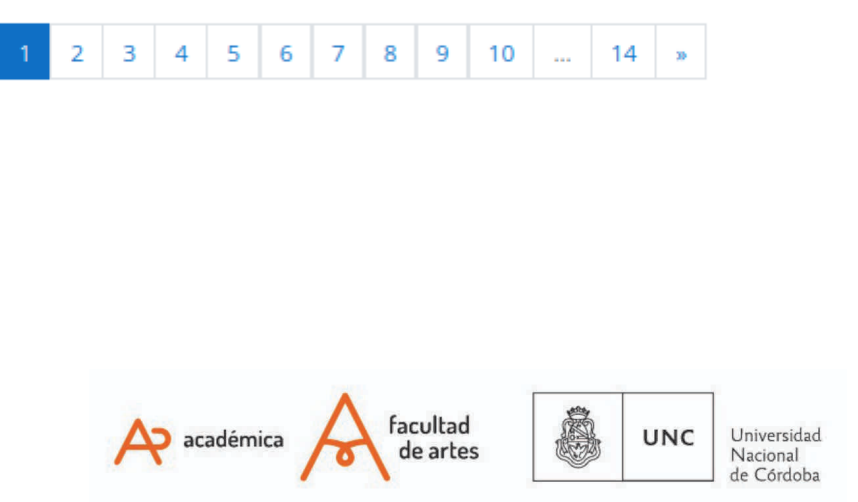

## 4.3 En el campo donde indica "Con los usuarios seleccionados..." desplegar la doble flecha.

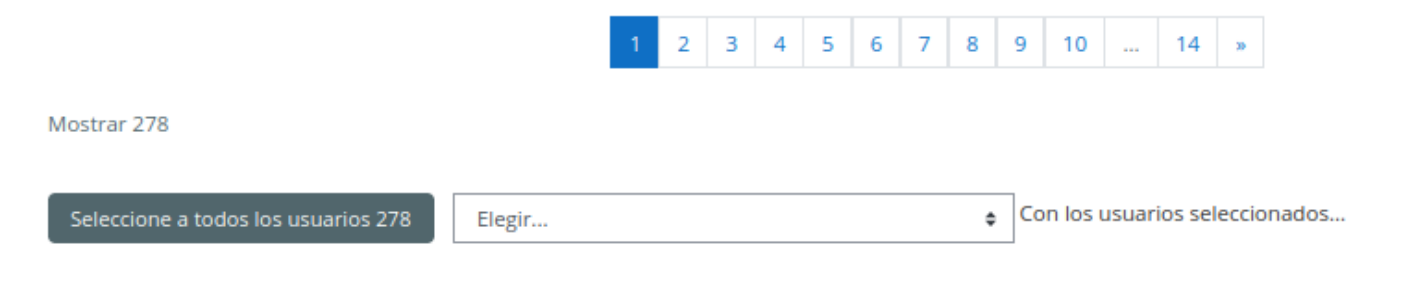

### Se abre un menú desplegado, allí elegiremos: "Enviar un mensaje"

|   | Elegii                                           |   |   | ^      |       |                 | Necio 7 |
|---|--------------------------------------------------|---|---|--------|-------|-----------------|---------|
| ← | Enviar un mensaje                                |   |   | 522    |       |                 |         |
|   | Descargar datos de tabla como                    |   |   |        |       |                 |         |
|   | Valores separados por comas (.csv)               |   |   | Mic    | Curro | - Freto         | curso.  |
| _ | Microsoft Excel (.xlsx)                          |   |   | IVIIS  | curso |                 | curso   |
|   | Tabla HTML                                       |   |   |        |       | ()              |         |
|   | Javascript Object Notation (.json)               |   |   |        |       | Estudiante      | No      |
|   | OpenDocument (.ods)                              |   |   |        |       | (Mart           |         |
|   | Portable Document Format (.pdf)                  |   |   |        |       | Estudiante      |         |
|   | Matriculación manual                             |   |   |        |       | (MA)            | Ads     |
|   | Editar las matrículas de usuario seleccionadas   |   |   |        |       |                 |         |
|   | Eliminar las matrículas de usuario seleccionadas |   |   |        |       | Estudiante<br>🖋 | No      |
| - | Auto-matriculación                               |   |   |        |       |                 |         |
|   | Editar las matrículas de usuario seleccionadas   |   |   |        |       | Estudiante      |         |
|   | Eliminar las matrículas de usuario seleccionadas |   |   | i.ar   |       | (A)             | NO      |
|   | Auto-matriculación                               |   |   |        |       |                 |         |
| N | Editar las matrículas de usuario seleccionadas   |   |   |        |       |                 |         |
|   | Eliminar las matrículas de usuario seleccionadas |   | • |        |       |                 |         |
|   | Elegir                                           | ŧ | C | on los | susua | rios seleccion  | ados    |

Desde allí, ya podemos enviar el mensaje que deseamos a ese grupo en particular.

Of. de Tecnología Educativa

Secretaría Académica - Facultad de Artes - UNC

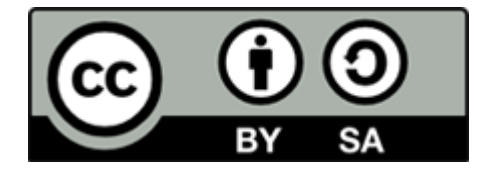

Este material se distribuye bajo una

Licencia Creative Commons Atribución-CompartirIgual 2.5 Argentina.

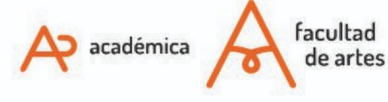

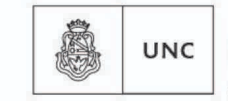

Universidad Nacional de Córdoba